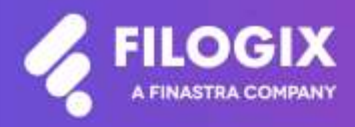

Canadian Mortgage Technology

# Notes de mise à jour de Filogix Expert

## Version EB 20.4

Date de mise à jour : le 26 septembre 2020

## **Table des matières**

| Aperçu                                                                                            | 3             |
|---------------------------------------------------------------------------------------------------|---------------|
| Fonction de filtrage par prêteur                                                                  | 4             |
| Recherche d'employeur                                                                             | 5             |
| Maintenance<br>Assurance de la Banque Scotia<br>Mise à jour des fichiers d'aide de Filogix Expert | <b>5</b><br>5 |

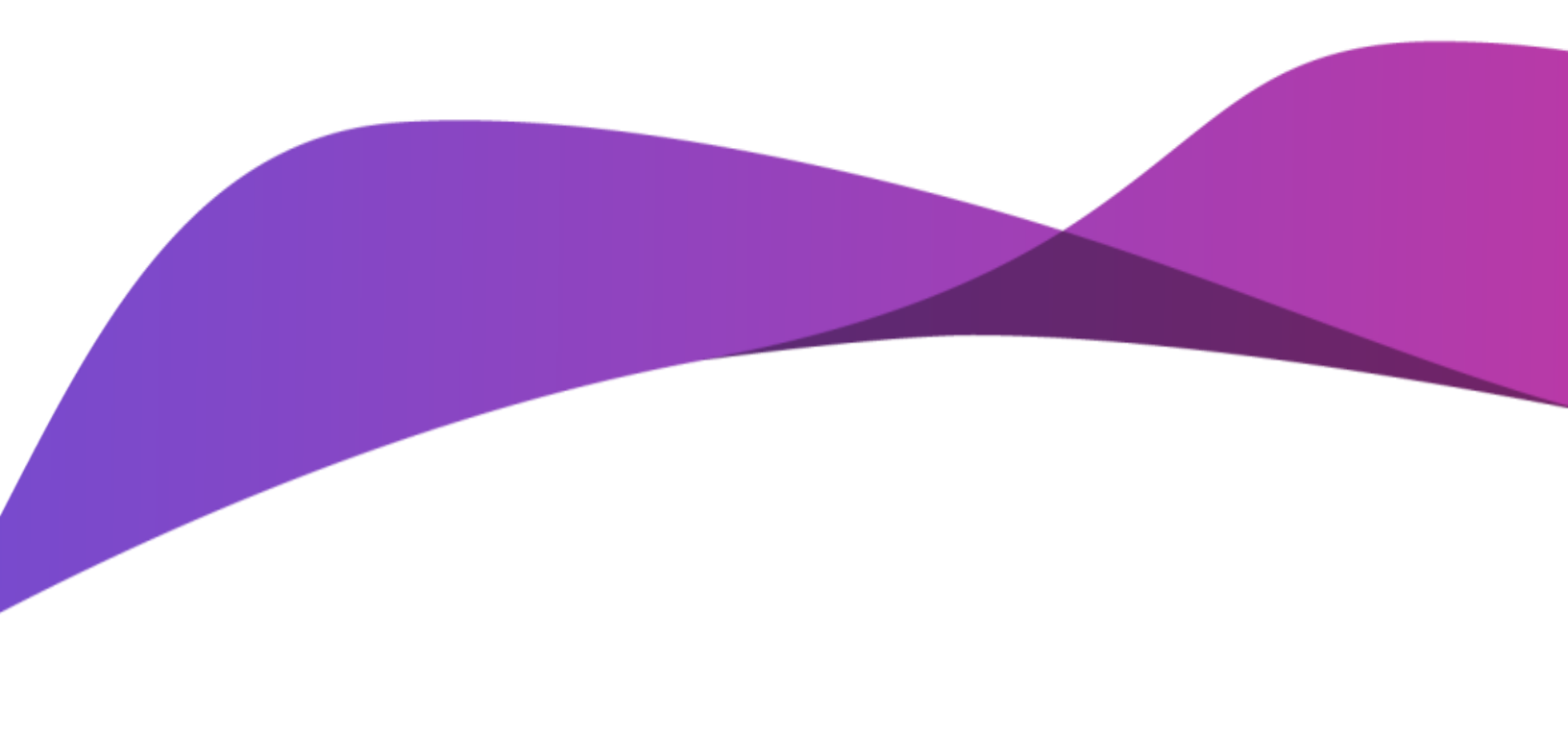

## Aperçu

La mise à jour d'Expert Broker lancée en septembre 2020 comprend diverses améliorations et corrections :

- Fonction de filtrage par prêteur
- Fonction de recherche d'employeur à l'aide de Google
- Modification de l'assurance de la Banque Scotia
- Mise à jour des fichiers d'aide

Remarque spéciale : Toute personne qui utilise Filogix Expert DOIT effacer la mémoire cache de son navigateur après la mise à jour. Les directives d'effacement de la mémoire cache de votre navigateur figurent à la page de connexion à Expert et sur les sites de soutien du fournisseur accessibles à l'aide des liens ci-dessous :

#### Internet Explorer :

https://support.microsoft.com/fr-ca/help/260897/how-to-delete-the-contents-of-the-temporary-internet-files-folder

#### Firefox :

https://support.mozilla.org/fr/kb/comment-vider-le-cache-de-firefox

#### Chrome :

https://support.google.com/chrome/answer/2392709?hl=fr&ref\_topic=7438008&co=GENIE.Platform% 3DDesktop&oco=1

## Fonction de filtrage par prêteur

Afin de raccourcir la liste affichant les prêteurs de plus en plus nombreux dans Filogix Expert, Filogix offre maintenant la possibilité de filtrer les prêteurs du menu déroulant « Prêteur » aux pages Envoi et Détails de la demande d'hypothèque. Après avoir sélectionné le menu déroulant « Prêteur », commencez simplement à taper le nom du prêteur que vous désirez utiliser à la barre de recherche pour limiter la liste aux prêteurs dont le nom contient la chaîne de caractères entrée seulement. Vous pourrez ensuite sélectionner le prêteur dans la liste réduite et poursuivre la demande.

| Envoi                 |                           |   |                         |                         |                |                    |         |       |         |
|-----------------------|---------------------------|---|-------------------------|-------------------------|----------------|--------------------|---------|-------|---------|
| Montant du prêt:      | 430 568,00 \$             |   |                         |                         |                |                    |         | Taux: | 2,500 % |
| Type de prêteur:      | Établissement financier 🗸 |   | Méthode d               | 'envoi:                 |                | Électroni          | que 🗸   | LOB : |         |
| Prêteur:              |                           |   |                         |                         |                |                    |         |       |         |
| Langue de soumission  | 1                         | Q |                         |                         |                |                    |         |       |         |
| Notes du prêteur      | ATB 5.4                   |   |                         |                         |                |                    |         |       |         |
|                       | Alterna                   |   |                         |                         |                |                    |         |       | /       |
|                       | Alterna 5.3               |   | nière note              | d'envoi                 | nsérer le tex  | te du conse        | ntement | E     | nvoyer  |
|                       | Home Trust Classic (CMX)  |   |                         |                         |                |                    |         |       | da      |
| Historique des        | Home Trust Classic        |   |                         |                         |                |                    |         | Rafra | îchir   |
|                       | Pillar Financial Services |   |                         | <i>t</i> .              | _              |                    |         |       |         |
| Date/heure Typ<br>den | Pillar QA 5.3             | • | Progrès<br>le de l'envo | Etat de<br>i l'assuranc | Catégorie<br>e | Montant<br>du prêt |         |       |         |

| Envoi            |                           |               |                    |                  |                 |       |           |
|------------------|---------------------------|---------------|--------------------|------------------|-----------------|-------|-----------|
| Montant du prêt: | 430 568,00 \$             |               |                    |                  |                 | Taux: | 2,500 %   |
| Type de prêteur: | Établissement financier 🗸 |               | Méthode d'envoi:   |                  | Électronique 🗸  | LOB : |           |
| Prêteur:         |                           | *             |                    |                  |                 |       |           |
| Langue de        | Alte                      | Q             |                    |                  |                 |       |           |
| soumission       | Alterna                   |               |                    |                  |                 |       |           |
| :                | Alterna 5.3               |               |                    |                  |                 |       | /         |
|                  | 🐼 Valider Rapp            | oeler la deri | nière note d'envoi | Insérer le texte | du consentement | E     | nvoyer    |
|                  |                           |               |                    |                  |                 | Haut  | de page i |
| Historique de    | s envois                  |               |                    |                  |                 | Rafra | îchir     |

## Recherche d'employeur

Vous pouvez maintenant chercher l'adresse et le numéro de téléphone de l'employeur du demandeur en entrant le nom de l'employeur dans le champ de recherche à la section Emploi de Filogix Expert. Commencez simplement à taper le nom de l'employeur, et faites votre choix parmi les employeurs suggérés. Vous pouvez préciser la recherche en entrant aussi la ville de l'employeur après le nom. Une fois l'employeur sélectionné dans la liste, son adresse et son numéro de téléphone seront chargés dans la demande s'ils sont connus.

Si vous désirez entrer un employeur situé aux États-Unis, mettez le menu déroulant de pays à jour, puis suivez les directives de recherche d'employeur décrites ci-dessus.

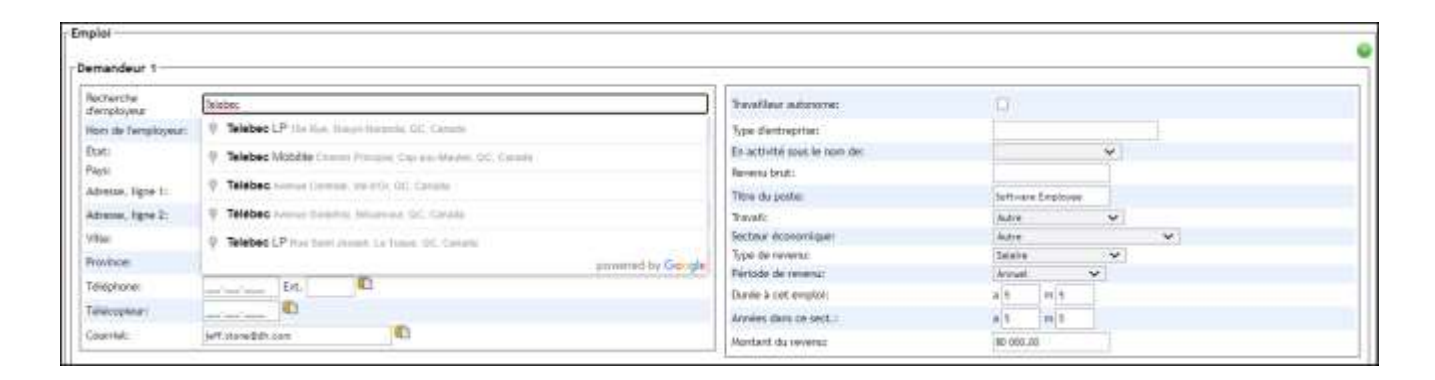

| emandeur 1              |                                         | ni 40                          |                   |
|-------------------------|-----------------------------------------|--------------------------------|-------------------|
| lactorcho<br>demployeur | Conversion à laper le sent de Senginyme | Torontliner materialses        | 0                 |
| Nore de l'employeurs    | Textes                                  | Type d'entreprise:             |                   |
| Etati                   | Antari V Categoria Terus piere V        | E/v activited sous lie nom dei | ~                 |
| lays:                   | Canada 🛩                                | Revenue tariat :               |                   |
| Adressé, lígne Ti       | 555 Avenue Centrale                     | Titre du poster                | Software Employee |
| lativese, tigoe 2:      | fta                                     | Trycall                        | Anter 🛩           |
| (De:                    | Vel-dtDr                                | Secteur economique             | Auto 🗸            |
| Novince.                | CC - Restat JPF (75                     | 7ype de reversa:               | latace 💌          |
| and an one              |                                         | Période de revenu              | Armant 🗸          |
| embicue:                | 60-63-010 CSC                           | Durve is out emploit           | # 5 m 5           |
| Télécopleur:            | -intern P                               | Avview data or sect.:          | a 1 (1) 1         |
| Countel                 | irfl Moreibilt-core                     | Mentalit de levener            | at one of         |

## Maintenance

### Assurance de la Banque Scotia

Filogix Expert a été mis à jour (écrans et formulaires) en fonction du nouveau montant maximal d'assurance-vie de la Banque Scotia (modification de 750 000 à 1 000 000 \$).

#### Mise à jour des fichiers d'aide de Filogix Expert

Les fichiers d'aide d'Expert en ligne ont été actualisés en fonction de la mise à jour récente de la demande.

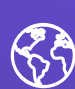

C'est le début d'une ère nouvelle pour les services financiers numériques. Avant d'imprimer, pensez à notre planète.

#### À propos de Filogix

Filogix est la plaque tournante de l'industrie hypothécaire canadienne depuis près de vingt ans, offrant des solutions de connectivité sécurisées et fiables aux courtiers et aux prêteurs. Nous offrons des produits de prêt hypothécaire de confiance qui permettent une gestion efficace du processus de vente, depuis le montage jusqu'à la souscription. La priorité de Filogix est d'évoluer avec le paysage hypothécaire afin de soutenir l'industrie à l'avenir. Nous investissons dans une infrastructure plus ouverte et accroissons la connectivité afin de créer un marché hypothécaire complet qui procure aux professionnels du financement hypothécaire un choix, une vitesse et une fiabilité inégalés auparavant pour l'exercice de leurs activités. Visitez **filogix.com** pour en savoir davantage.

Siège social de Filogix 199 rue Bay Bureau 4400 Toronto ON M5L 1E2